## How to Drop courses

- 1. Visit <u>www.alextech.edu</u>, select the MyATCC link on the right side of the page
- 2. Select the eServices icon below the MyATCC login
- 3. Within the eServices login page, enter your StarID and password
- 4. From your eServices Dashboard, select Courses & Registration on the left side of the page
- 5. Select View/Modify Schedule
- 6. You'll see a list of all the courses you are currently registered for

| Registered 🗸 |       |      |      |     |                                              |                               |      |      |                   |
|--------------|-------|------|------|-----|----------------------------------------------|-------------------------------|------|------|-------------------|
|              | ID #  | Subj | #    | Sec | Title                                        | Dates                         | Days | Time | Building/<br>Room |
|              | 00001 | ACCT | 1507 | 90  | Computerized<br>Accounting for<br>Quickbooks | <u>8/24/2020 - 12/21/2020</u> | n/a  | n/a  |                   |

- 7. Click on the black circle with an "x". (circled above)
- 8. Enter your StarID password

| 1 | Enter y | our pas | sword | : •••• | ••••• | Drop Course                               |                              |            |                   |            |
|---|---------|---------|-------|--------|-------|-------------------------------------------|------------------------------|------------|-------------------|------------|
|   | ID #    | Subj    | #     | Sec    | Title | Dates                                     | Days                         | Time       | Building/<br>Room | Instructor |
|   | 0 🖉     | 000001  | ACCT  | 1507   | 90    | Computerized Accounting<br>for Quickbooks | 8/24/2020<br>-<br>12/21/2020 | <u>n/a</u> | n/a               |            |

9. You'll receive a statement once your course is successfully dropped

| ID #   | Subj | #    | Sec | Title                                     | Dates         | Days | Time | Crds | Grad<br>Meth |
|--------|------|------|-----|-------------------------------------------|---------------|------|------|------|--------------|
| 000001 | АССТ | 1507 | 90  | Computerized Accounting for<br>Quickbooks | 08/24 - 12/21 | n/a  | n/a  | 1.0  | Norm         |

10. Since you can only drop one course at a time, you need to click on View/Modify Schedule (circled above) and repeat steps 6-9 until you've removed all courses from your schedule.